# Регистрирайте продукта си и получете помощ на www.philips.com/welcome

**DS9800W** 

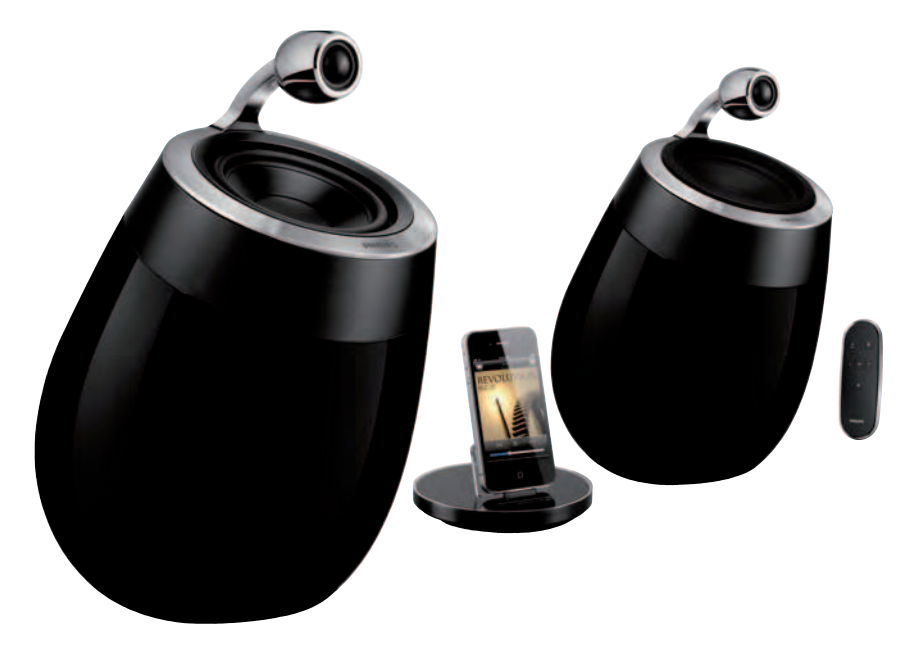

Инструкция за експлоатация

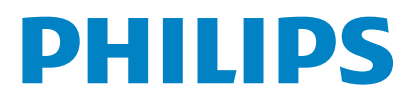

## Съдържание

| 1 | Важно                                    | 4   |
|---|------------------------------------------|-----|
|   | Безопасност                              | 4   |
|   | Бележки                                  | 5   |
| 2 | Вашата докинг система за                 |     |
|   | развлечения                              | 7   |
|   | Въведение                                | 7   |
|   | Какво има в кутията                      | 7   |
|   | От какво друго имате нужда               | 7   |
|   | Преглед на тонколоните SoundSphere       | 8   |
|   | Преглед на дистанционното                | 8   |
|   | Преглед на зарядното на докинг системат  | a 9 |
| 3 | Подготовка                               | 10  |
|   | Свързване                                | 10  |
| 4 | Настройване на Wi-Fi мрежа<br>за AirPlay | 13  |
|   | Свързване на тонколоните                 |     |
|   | към Wi-Fi мрежа (рутер)                  | 13  |
|   | Свързване на AirPlay устройство          | 10  |
|   | към същата Wi-Fi мрежа                   | 18  |
| 5 | Възпроизвеждане                          | 19  |
|   | Прехвърляне на звука от вашето           | 19  |
|   | Контрол на възпроизвежлането             | 20  |
|   | Допълнителни настройки на звука          | 20  |
|   | Обновяване на firmware                   | 20  |
|   | Зареждане на вашия iPod/iPhone/iPad      |     |
|   | с докинг станцията                       | 21  |
| 6 | Информация за продукта                   | 22  |
|   | Спецификации                             | 22  |
| 7 | Възможни проблеми                        | 23  |

## 1 Важно

### Безопасност

### Информация за Европа: Запомнете тези символи

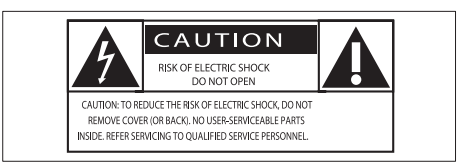

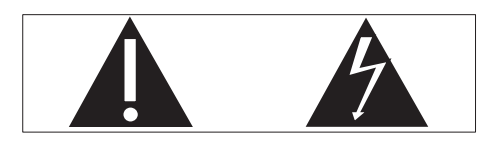

'Удивителния знак' означава внимание към функциите, за които трябва да прочетете приложената литература внимателно, за да избегнете проблеми при работа или поддръжката.

Тази 'светкавица' означава неизолиран материал в системата, което може да причини токов удар. За безопасността на всички в домакинството, моля не махайте капака на продукта.

За да намалите риска от пожар или токов удар, този уред не трябва да се излага на дъжд или влага и предмети изпълнени с течности не трябва да се поставят върху него.

- ① Прочетете тези инструкции.
- Пазете тези инструкции.
- Э Спазвайте всички предупреждения.
- ④ Следвайте всички инструкции.
- **5** Не използвайте уреда близо до вода.
- ⑥ Почиствайте само със суха кърпа.
- Пе блокирайте вентилационите отвори. Разположете в съответствие с инструкциите на производителя.
- ⑧ Не махайте капака на уреда.
- 9 Използвайте този уред само у дома. Той не трябва да се излага на пръскане или разливане, дъжд или висока влажност.
- Пазете продукта далеч от директна слънчева светлина, открит огън или топлина.
- (1) Не поставяйте близо до източници на топлина като радиатори, датчици за топлина, печки или други уреди (включително усилватели).
- Не поставяйте други електроуреди върху продукта.
- Не поставяйте опасни предмети върху уреда (напр. предмети, пълни с течности, запалени свещи).
- Пози уред може да има батерии. Моля погледнете за тяхната безопасност и правилното им изхвърляне в инструкцията.

### Внимание

- Не махайте капака на уреда.
- Не смазвайте частите на уреда.
- Не поставяйте уреда върху друго електрическо оборудване.
- Пазете уреда от слънчева светлина, открит огън и топлина.
- Уверете се, че имате лесен достъп до захранващия кабел, контакта или адаптора, за да изключите уреда от захранването.
- За тонколоните WiFi SoundSphere: ако MAINS щепсела или куплунг на уреда се използват като изключващо устройство, то те трябва да бъдат лесно достъпни.
- За самостоятелното зарядно на докинг системата: ако щепсела на Direct Plug-in Adapter се използва като изключващо устройство, то то трябва да бъде лесно достъпно.

Риск от прегряване! Никога не поставяйте уреда в затворени пространства. Винаги оставяйте поне 4 инча около уреда за вентилация. Уверете се, че пердета или други предмети не покриват вентилационите отвори на уреда.

### Бележка

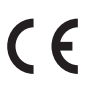

Този продукт отговаря на изисквания за радио смущенията на Европейския Съюз.

| BG ✓ RO ✓ BE ✓ LT ✓ LI ✓ IS ✓ SE ✓<br>DK ✓ ES ✓ CZ ✓ NL ✓ AT ✓ LV ✓ SK ✓<br>FR ✓ UK ✓ FI ✓ PT ✓ CY ✓ MT ✓ PL ✓ | (  | 2            | 21 | 5(           | )( | ) | R&T | TE           | Dire | ectiv        | ve I | 999          | /5/E | с            |
|----------------------------------------------------------------------------------------------------|----|--------------|----|--------------|----|---|-----|--------------|------|--------------|------|--------------|------|--------------|
| DK V ES V CZ V NL V AT V LV V SK V<br>FR V UK V FI V PT V CY V MT V PL V                                       | BG | 1            | RO | ~            | BE | 1 | LT  | 1            | LI   | $\checkmark$ | IS   | 1            | SE   | $\checkmark$ |
| FR VUK FI V PT V CY V MT V PL V                                                                                | DK | $\checkmark$ | ES | $\checkmark$ | CZ | 1 | NL  | $\checkmark$ | AT   | $\checkmark$ | LV   | $\checkmark$ | SK   | $\checkmark$ |
|                                                                                                    | FR | ~            | UK | $\checkmark$ | FI | 1 | PT  | ~            | CY   | <            | MT   | ~            | ΡL   | $\checkmark$ |
|                                                                                                    | HU | ~            | NO | ~            | GR | 1 | SI  | ~            | EE   | ~            |      |              |      |              |
| IT 🖌 LU 🖌 IE 🖌 CH 🖌 DE 🖌                                                                                       | IT | $\checkmark$ | LU | $\checkmark$ | IE | 1 | СН  | $\checkmark$ | DE   | ~            |      |              |      |              |

Уреда може да се използва в ЕС без никакви ограничения в дома ви, но не може да се използва на открити места във Франция, докато няма други разпоредби.

Този уред отговаря на изискванията на директива 1999/5/EC.

### Модификации

Всякакви модификации на устройството, които не са одобрени от производителя, може да отменят правата на потребителя да борави с оборудването.

### Рециклиране

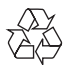

Вашия продукт е проектиран и произведен от висококачествени материали и съставни части, които могат да бъдат рециклирани и използвани отново.

Когато този символ със зачеркнат контейнер за болкук е прикачен към продукт, това означава, че продукта е под закрилата на европейска директива 2002/96/ЕС.

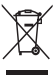

Никога не изхвърляйте продукта с домакинските си отпадъци. Моля информирайте се относно местната система за разделно събиране на електрически и електронни отпадъци. Правилното изхвърляне на вашия стар продукт ще помогне за предотвратяването на евентуални отрицателни последствия за околната среда и човешкото здраве.

### Информация относно употребата на батерии:

### Внимание

- Риск от изтичане: Използвайте само определените типове батерии. Не смесвайте нови и използвани батерии. Не смесвайте батерии от различни марки. Спазвайте поляритета. Извадете батериите от продукта, ако няма да го използвате продължително време. Съхранявайте батериите на сухо място.
- Риск от нараняване: Носете ръкавици когато боравите с протекли батерии. Дръжте батериите далеч от деца и домашни любимци.
- Риск от експлозия: Не правете късо съединение с батериите. Не излагайте батериите на силна топлина. Не хвърляйте батериите в огън. Не повреждайте или разглобявайте батериите. Не презареждайте батерии, които не могат да се зареждат повторно.

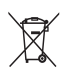

#### Информация за изхвърлянето на батерии:

Вашият продукт съдържа батерии, покрити от Европейска директива 2006/66/EC, които не могат да се изхвърлят с останалите домакински отпадъци.

Моля информирайте се относно местните правила за разделно събиране на батерии. Правилното изхвърляне на батериите ще помогне за предотвратяването на евентуални отрицателни последствия за околната среда и човешкото здраве.

#### Информация относно околната среда

Всякакви излишни опаковъчни материали са премахнати. Направили сме опаковката лесна за разделяне на три материала: картон (кутия), стиропор (уплътнителите) и найлон (торби, защитните листи.)

Системата ви се състои от материали, които могат да се рециклират и използват отново ако се разглоби от специализирана фирма. Моля спазвайте местните изисквания относно изхвърлянето на опаковъчен материал, изтощени батерии и старо оборудване.

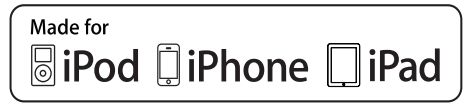

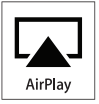

'Made for iPod', 'Made for iPhone' и 'Made for iPad' означава, че електронния аксесоар е проектиран специално за свързване на iPod, iPhone или iPad, съответно, и е сертифициран от разработчика, че отговаря на стандартите за представяне на Apple. Apple не носи отговорност за действия с уреда или за съвместимостта му със стандартите за безопасност и качество. Моля отбележете, че употребата на този уред с iPod, iPhone или iPad, може да повлияе безжичното представяне. AirPlay, iPod и iPhone са търговски марки на Apple Inc., регистрирани в САШ и други държави. iPad е търговска марка на Apple Inc.

### Символ за клас II оборудване:

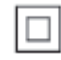

КЛАС II уредите са с двойна изолация и нямат защитно заземяване.

#### 🚽 Бележка

 Лепенката с модела се намира отдолу на уреда.

## 2 Вашата докинг система за развлечения

Поздравления за покупката ви и добре дошли при Philips! За да се възползвате напълно от поддръжката предлагана от Philips, регистрирайте продукта си на www.philips.com/welcome. Ако се свържете с Philips, ще ви бъдат поискани модела и серийният номер на уреда. Те се намират отдолу на уреда. Запишете тези номера тук:

Номер на модела:

Сериен номер:

### Въведение

С тази система можете да:

- предавате звука от вашата iOS 4.2 (или по-нова) устройство (напр. iPod touch/iPhone/iPad) безжично чрез AirPlay;
- предавате звука от вашата Wi-Fi компютър или Мас с инсталиран iTunes 10, безжично чрез AirPlay;
- слушате музика от други аудио устройства чрез гнездото MP3 link;
- зареждате вашия iPod/iPhone/iPad със осигуреното самостоятелно зарядно.

### Какво има в кутията

Проверете и открийте следното в кутията:

- 2 х тонколони SoundSphere
- 1 х кабел за свързване на тонколони
- 1 х дистанционно с батерии (за тонколоните)
- 1 х захранващ кабел (за тонколоните)
- 1 х MP3 link кабел (за тонколоните)
- 1 х самостоятелно зарядно за iPod/ iPhone/iPad (само за зареждане)
- 1 х АС захранващ адаптер (за зарядното)
- Инструкция за употреба
- Ръководство за бърза употреба

### От какво друго имате нужда

За да предавате звука безжично с AirPlay, имате нужда от:

- безжичен рутер, които има захранване и работи правилно.
- АirPlay устройство (напр. iPod touch/iPhone/iPad с включена iOS 4.2 (или по-нова) или компютър или Мас с включен Wi-Fi и инсталиран iTunes 10).

### Преглед на тонколоните SoundSphere

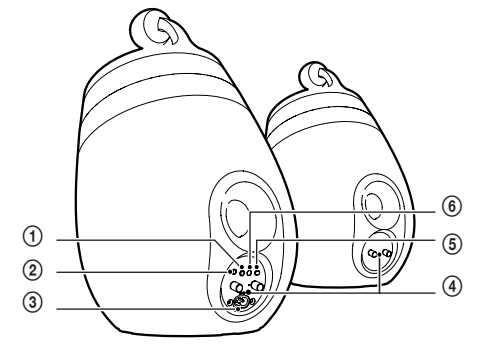

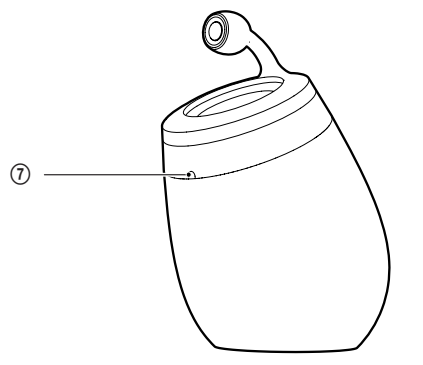

#### 

- Включване/изключване на тонколоните.
- (натиснете и задръжте) рестартиране на тонколоните.

#### ② MP3-LINK

• Гнездо за външен аудио плеър.

#### ③ ~ AC IN

• Захранващо гнездо за тонколоните.

### ④ Конектори за тонколоните (+/-)

• За свързване на двете тонколони.

### **5** WiFi SETUP

 За свързване на тонколоните към Wi-Fi мрежа.

#### **⑥** LED индикатор

• Показва настоящето състояние на тонколоните.

#### ⑦ IR сензор

### Преглед на дистанционното

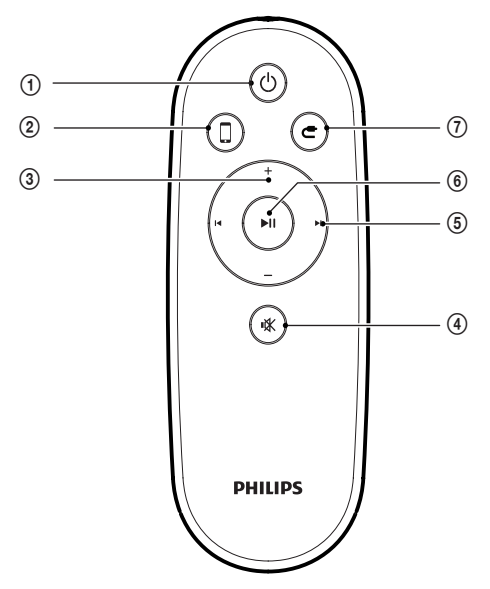

) එ

• Включване/изключване на тонколоните.

#### 2 🛛

3

Избор на AirPlay устройството като аудио източник.

### +/-

- Нагласяне на силата на звука.
- **(4)** 
  - Спиране или пускане отново на звука.

#### ⑤ Ⅰ◀ /▶Ⅰ

 Преминаване на предишната/ следващата песен.

#### ⑥ ►Ⅱ

 Пускане или спиране в пауза на възпроизвеждането.

⑦ €

 Избор на MP3 link като аудио източник.

### Преглед на зарядното на докинг системата

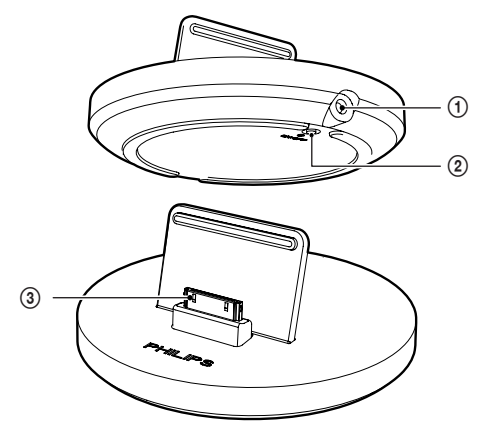

- ① ~ DC IN
  - Захранващо гнездо за зарядното на докинг системата.
- ② ON/OFF
  - Включване или изключване на LED светлината около зарядното.
- Э Докинг конектор за iPod/iPhone/iPad

## 3 Подготовка

Винаги следвайте инструкциите в този раздел.

### Свързване

## Свързване на тонколоните чрез кабели

#### Вележка

- Поставете оголената част на всеки кабел за тонколоните изцяло в гнездата.
- За оптимален звук, използвайте само осигурените тонколони.

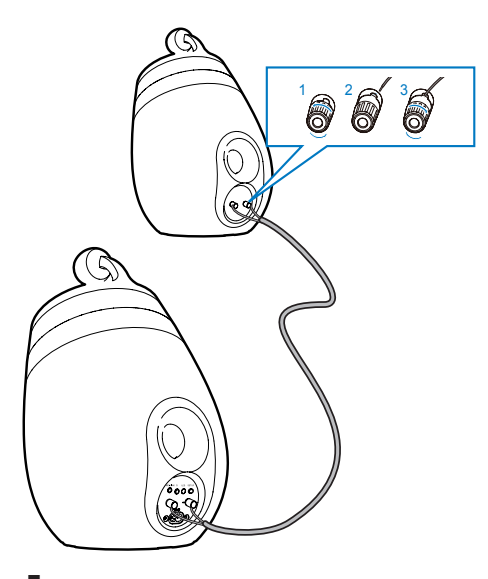

- Развийте конекторите на тонколоните.
- Поставете плътно края на кабела с червена лента в левия червен
   (+) конектор.
- Завийте червения (+) конектор, за да захванете кабела.
- 4 Поставете плътно края на кабела без червена лента в левия черен (+) конектор.

- **5** Завийте черния (-) конектор, за да захването кабела.
- 6 Повторете стъпки 2-5, за да свържете другите кабели за тонколоните в десните конектори.

### Свръзване на аудио плеър (допълнително)

През тонколоните SoundSphere можете да слушате външен аудио плеър.

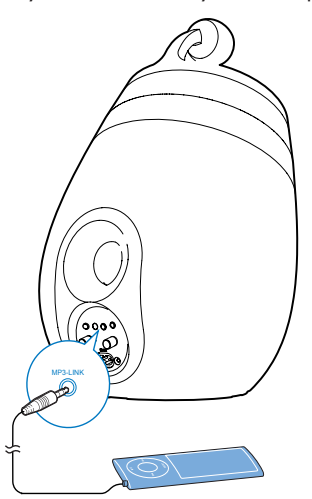

- Свържете осигурения MP3 link кабел към:
  - жака **MP3-LINK** (3.5 мм) отзад на основната тонколона.
  - жака за слушалки на външния аудио плеър.

### Бележка

 За да пуснете звука от свързания плеър, първо натиснете С, за да изберете източник MP3 link.

## Свързване на захранващия кабел

#### Внимание

- Риск от повреда на продукта! Уверете се, че волтажа на мрежа съответства на волтажа, отпечатан отзад или отдолу на аудио системата.
- Риск от токов удар! Когато изключвате захранващия кабел, винаги издърпвайте щепсела от контакта. Никога не дърпайте самия кабел.
- Преди да свържете захранващия кабел, се уверете, че сте направили всички свръзки.

## Свързване на захранването към тонколоните

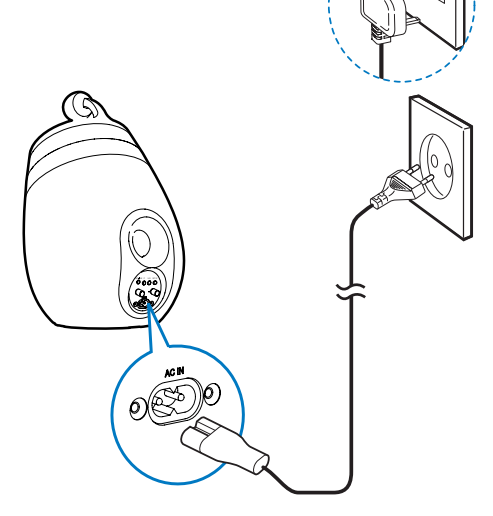

- Свържете захранващия кабел към:
  - гнездото AC IN~ отзад на основната тонколона;
  - контакта.
  - Отнема около 35 секунди на тонколоните да се загреят. По време на загряването, LED индикатора отзад на основната тонколона мига бързо в зелено.
  - След загряването, LED индикатора започва да мига бавно в зелено

# Свързване на захранването към самостоятелното зарядно (допълнително)

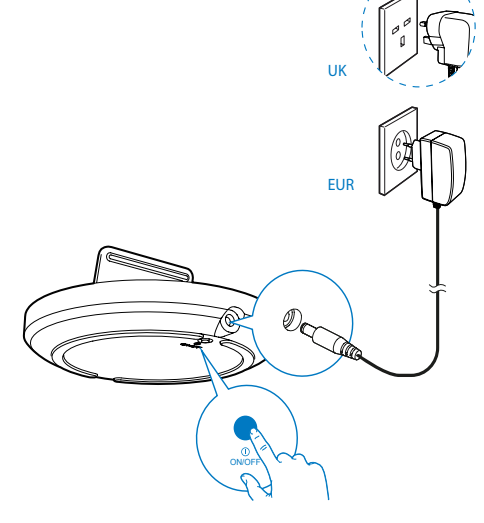

- За да зареждате вашия iPod/iPhone/ iPad, свържете захранващия кабел към:
  - гнездото ~ DC IN на зарядното;
  - контакта.

### Превключване на стендбай

Системата се включва автоматично след като бъде свързана към захранване.

- За да я превключите в стендбай режим, натиснете Фотзад на основната тонколона.
- За да включите системата от стендбай, натиснете отново ம.

### Подготовка на дистанционното

#### Внимание

- Риск от експлозия! Пазете батериите от топлина, слънчева светлина или огън. Не изхвърляйте батериите в огън.
- Перхлорен материал може да се изискват специални мерки. Погледнете www.dtsc.ca.gov/hazardouswaste/perchlorate.

### При употреба за пръв път:

Махнете защитната лепенка, за да активирате батерията на дистанционното.

### За да подмените батериите в дистанционното:

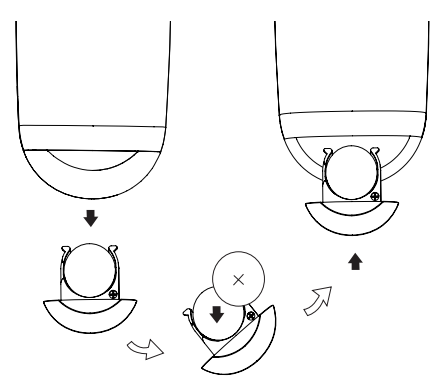

- Отворете отделението за батериите.
   Поставете CR2032 батерия с прави-
- лен поляритет (+/-) както е означено.
- 3 Затворете отделението за батериите.

#### 🚽 Бележка

- Преди да натиснете бутон за функция на дистанционното, първо изберете правилния източник с него, а не от основната част.
- Ако няма да използвате дистанционното продължително време, извадете батериите.

## 4 Настройване на Wi-Fi мрежа за AirPlay

### 🚽 Бележка

 Някой действия може да се различават, ако използвате различни видове рутери.

Системата от тонколони SoundSphere е съвместима със следните модели iPod/ iPhone/iPad:

- iPad 2
- iPad
- iPhone 4
- iPhone 3GS
- iPod touch (2-ро, 3-то, и 4-то поколение)

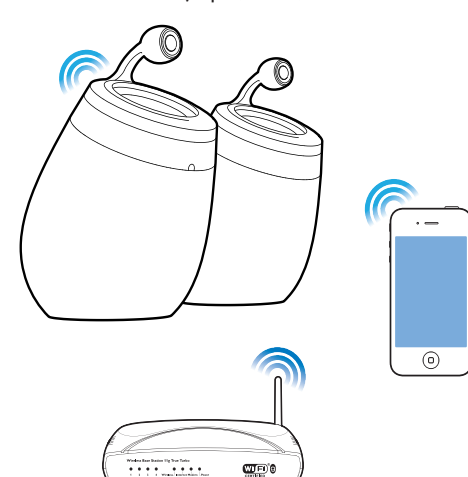

Преди да настроите Wi-Fi мрежата, погледнете точките по-долу.

- Уверете се, че безжичния рутер има захранване и работи правилно.
- Уверете се, че LED индикатора отзад на основната тонколона мига бавно в зелено.

3 Проверете типа на безжичния рутер, който използвате.

### Свързване на тонколоните към Wi-Fi мрежа (рутер)

Изберете си вариант по-долу, който отговаря на рутера ви.

#### Бележка

- Всеки път когато включвате тонколоните, те преминават автоматично към последно конфигурираната Wi-Fi мрежа.
- Ако има грешка при настройването, повторете стъпките или натиснете и задръжте О отзад на основната тонколона и опитайте отново.

### Вариант 1: Свързване към WPS-PBC рутер

- Натиснете **WiFi SETUP** отзад на основната тонколона.
  - LED индикатора мига последователно в червено, зелено и жълто.

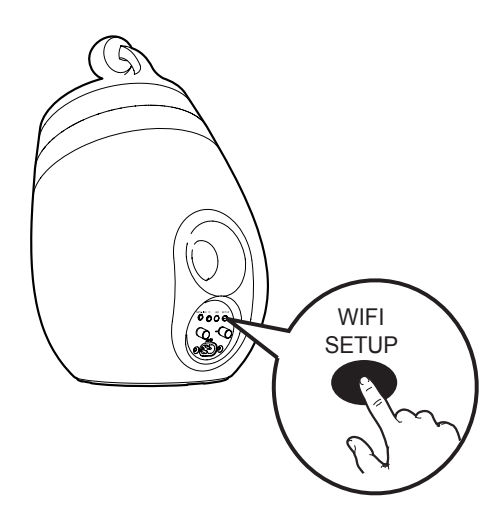

- 2 Натиснете бутона WPS на безжичния рутер.
  - След малко, LED индикатора спира да мига и остава зелен и основната тонколона издава звук.
  - → Тонколоните са свързани успешно към Wi-Fi мрежата.

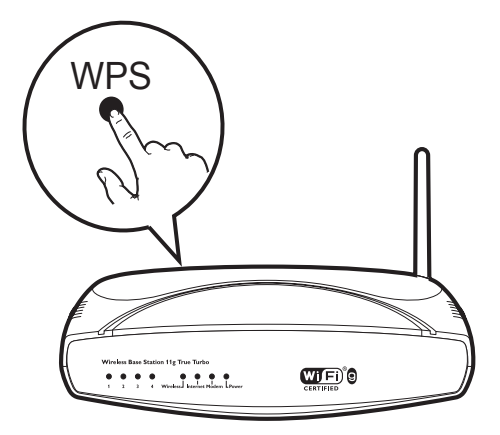

### 🔆 Съвет

- За да промените името на тонколоните SoundSphere за AirPlay, изпълнете стъпки 2 до 7 във 'Вариант 2: Свързване към различен от WPS рутер' по-долу.
- При някои безжични рутери, може да се наложи да задържите бутона WPS за WPS свръзка. Погледнете инструкцията на рутера за подробности.

## Вариант 2: Свързване към различен от WPS рутер

Можете да свържете тонколоните към различен от WPS рутер през

- iPod/iPhone/iPad с включен iOS 4.2 (или по-нов)
- компютър или Мас с включен Wi-Fi и инсталиран iTunes 10.

### Свързване на DS9800W към вашия iPod/iPhone/iPad или компютър/Mac

- Натиснете и задръжте Wi-Fi SETUP отзад на основната тонколона за повече от 5 секунди.
  - LED индикатора мига последователно в зелено и жълто.
- 2 Изчакайте за около 45 секунди, за да се появи **Philips Fidelio AirPlay** в списъка с Wi-Fi мрежи.
- 3 Изберете Settings->Wi-Fi на вашия iPod/iPhone/iPad.
  - Или влезте в списъка с достъпни безжични мрежи на вашия компютър/Мас.

| Settings      | _    |
|---------------|------|
| Airplane Mode | OFF  |
| Wi-Fi         | >    |
| Notifications | < Hq |
| Carrier       | >    |
| Sounds        | >    |
| Brightness    | >    |
| Wallpaper     | >    |
| General       | >    |

4 Изберете Philips Fidelio AirPlay от списъка с достъпни мрежи.

| 101405-4479        |      |    |
|--------------------|------|----|
| Autors given an    | 4.4  |    |
| Philips F          | idel | io |
| Philips Idelio_Air | *    | 0  |
| 111.000.00700      | 19   |    |
| 11-14030           |      |    |
| -                  |      |    |
| Other              |      |    |

- 5 Изчакайте до успешното Wi-Fi свързване към тонколоните SoundSphere.
  - Wi-Fi сигнална икона се появява на iPod touch/iPhone/iPad или компютъра/Мас.

### Настройване на Wi-Fi връзка от DS9800W към вашия безжичен рутер

- Отворете **Safari** на вашия iPod touch/ iPhone/iPad, след това въведете
  - 192.168.1.1 в лентата за адрес.
  - Или отворете Safari на вашия компютър/Мас, след това изберете 'Philips\_Fidelio XXX' от падащия списък.
  - Или отворете друг прозорец за търсене на вашия компютър/Мас, след това въведете **192.168.1.1** в лентата за адрес.
    - ⊢ Появява се страницата за настройване на DS9800W.

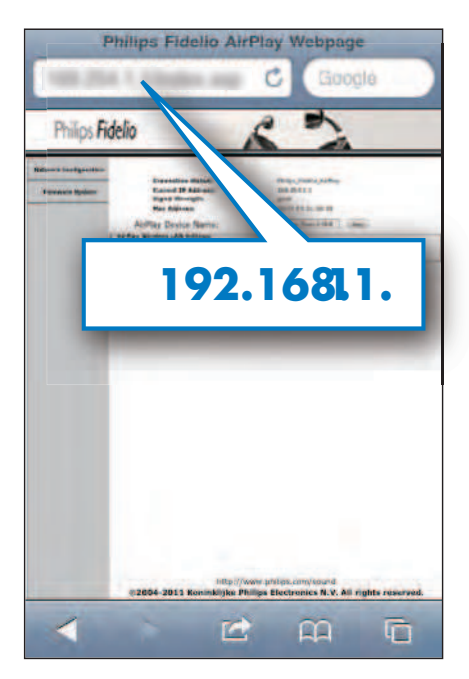

### **2** Изберете бутона Network Configuration.

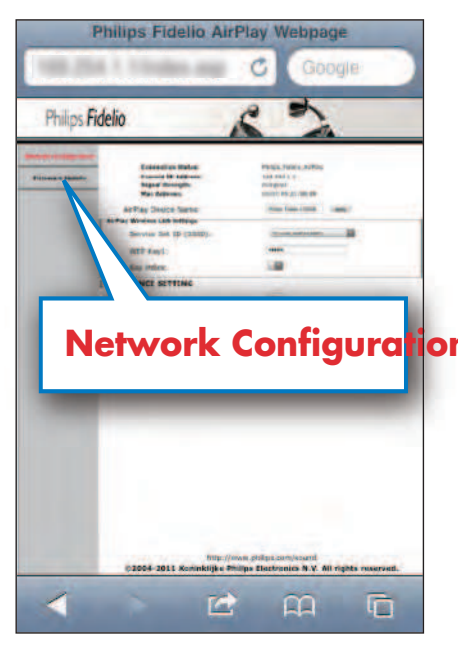

- 3 Ако желаете, променете името на тонколоните SoundSphere в Airplay Device Name.
- 4 Изберете SSID на вашия рутер от падащия списък в Service Set ID (SSID).

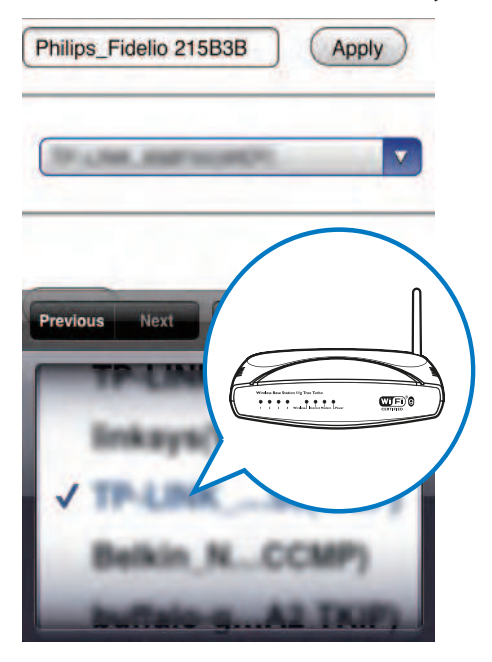

5 Въведете паролата на мрежата, ако има нужда (при някои рутери, може да се наложи да отметнете DHCP в Advance Setting).

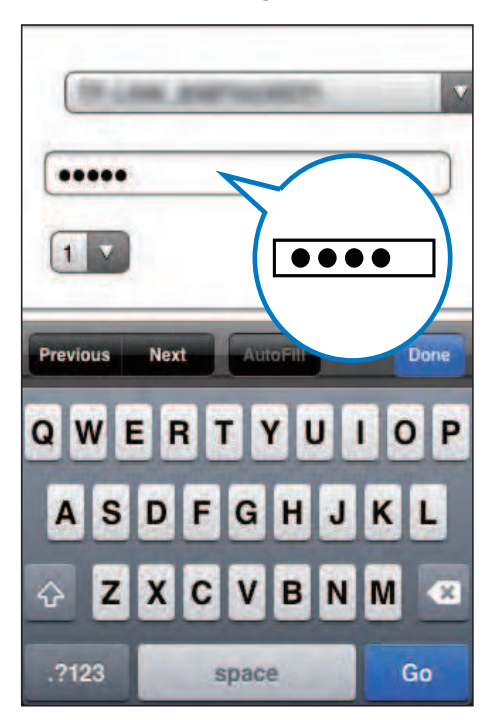

6 Натиснете **Apply** отдолу на страницата, за да приложите настройките.

 Появява се меню с потвърждение на зададените от вас параметри.

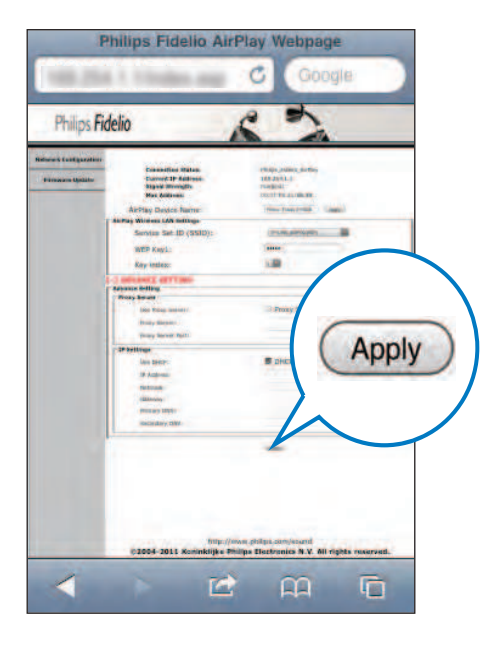

- 7 Натиснете **ОК** в това меню, за да потвърдите настройките.
  - След малко, LED индикатора спира да мига и остава зелен, и основната тонколона издава звук.
  - → Тонколоните успешно се свързват към Wi-Fi мрежата.

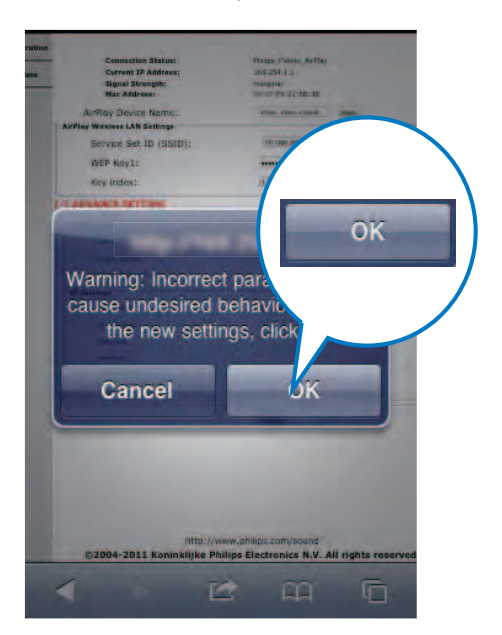

### Свързване на AirPlay устройство към същата Wi-Fi мрежа

За да работи едновременно с тонколоните SoundSphere, вашето AirPlay устройство трябва да е свързано към същата Wi-Fi мрежа.

- Изберете Settings -> Wi-Fi на вашия iPod touch/iPhone/iPad.
  - Или влезте в списъка с достъпни безжични мрежи на вашия компютър/Мас.

| Settings        | _    |
|-----------------|------|
| F Airplane Mode | OFF  |
| Wi-Fi           | >    |
| Notifications   | < Hq |
| Carrier         | >    |
| Sounds          | >    |
| Brightness      | >    |
| Wallpaper       | >    |
| General         | >    |
|                 |      |

**2** Изберете SSID на рутера от списъка с достъпни безжични мрежи.

| Settings Wi-Fi Netw                       | vorks          |                                                                  |   |
|-------------------------------------------|----------------|------------------------------------------------------------------|---|
| Longe III                                 | 7              |                                                                  | ſ |
| Relation and                              | F              |                                                                  |   |
| wagestill                                 |                | an Barlos Vig Dan Torin<br>• • • • • • • • • • • • • • • • • • • |   |
| -                                         |                |                                                                  |   |
| 1910                                      |                | .0                                                               |   |
| × (Q)                                     | 81             | • •                                                              |   |
| Other                                     | ل              | >                                                                |   |
| Ask to Join Network                       | S ON           |                                                                  |   |
| Known networks w automatically. If no kno | vill be joined | i<br>ks are                                                      |   |

- **3** Изчакайте за успешното Wi-Fi свързване към рутера.
  - На AirPlay устройството се появява сигнална Wi-Fi икона.

## 5 Възпроизвеждане

### Предаване на звука от вашето AirPlay устройство

### 🗕 Бележка

 Уверете се, че AirPlay устройството е свързано към същата Wi-Fi мрежа, към която са свързани тонколоните.

### Предаване от вашия iPod touch/iPhone/iPad с включена iOS 4.2 (или по-нова)

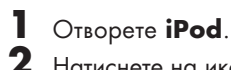

Натиснете на иконата AirPlay.

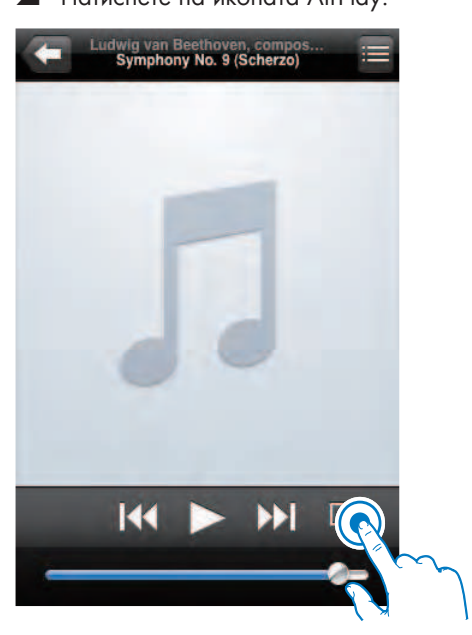

3 Изберете Philips\_Fidelio XXXX (или името зададено от потребителя) от списъка.

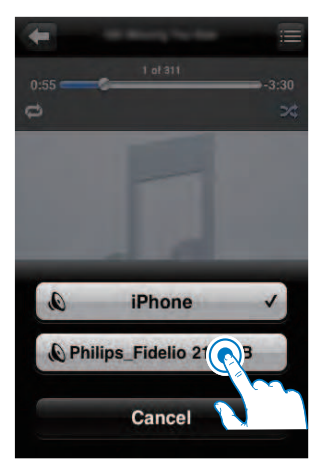

**4** Изберете медиен файл и пуснете възпроизвеждането.

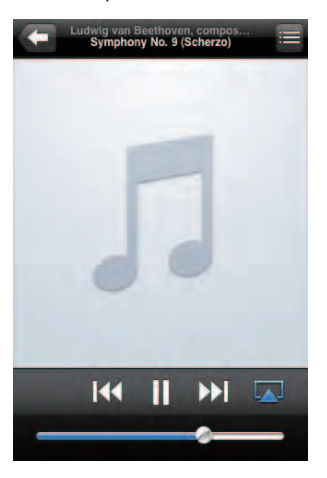

5 Изчакайте докато звука успешно се прехвърли през тонколоните.

### Предаване от вашия компютър/ Mac с включена Wi-Fi и инсталиран iTunes 10

### 🗕 Бележка

- Преди да отворите iTunes, се уверете, че имате включена услугата Bonjour на вашия компютър.
   За да включите услугата, можете да натиснете Start->Settings->Control Panel, и да натиснете два пъти на Administrative Tools->Services-> Bonjour Service, след това натиснете Start последвано от OK в появилото се меню.
- Отворете iTunes 10.
- 2 Натиснете иконата AirPlay в долния десен ъгъл на екрана.
- 3 Изберете Philips\_Fidelio XXXX (или на името зададено от потребителя) от списъка.
- 4 Изберете медиен файл и пуснете възпроизвеждането.
- 5 Изчакайте докато звука успешно се прехвърли през тонколоните.

### Контрол на възпроизвеждането

Можете да избирате различни възможности на възпроизвеждането и от AirPlay устройството и от осигуреното дистанционно.

### Бележка

- Всички действия по-долу са основани на осигуреното дистанционно.
- За да пуснете или спрете в пауза възпроизвеждането, натиснете >II.
- За да преминете на предишната или следващата песен, натиснете I
- За да нагласяте звука, натиснете
   +/- неколкократно.
- За да спрете или пуснете отново звука, натиснете «к.
- За да превключите на MP3 link източник (ако е свързан), натиснете С.
- За да превключите обратно на AirPlay източник, натиснете 

  .

### Допълнителни настройки на звука

За допълнителните настройки на звука и допълнителни функции, можете да използвате вашето AirPlay устройство, за да свалите приложението **Philips Fidelio** от Apple App Store.

### Обновяване на firmware

### Бележка

Можете да обновявате firmware само от компютър/Мас.

### Сваляне на файловете за обновяване

- На вашия компютър/Мас, влезте в www.philips.com/support.
- 2 Въведете модела, за да откриете последните файлове за обновяване на firmware.
- Запишете тези файлове на твърдия диск.

## Обновяване от страницата за настройване

- Пуснете тонколоните SoundSphere (погледнете 'Подготовка - Свързване – Свързване на захранването - Свързване на захранването към тонколоните').
  - Отнема 35 секунди на тонколоните да загреят. По време на загряването, LED индикатора отзад на основната тонколона мига бързо в зелено.
  - След като загреят, LED индикатора започва да мига бавно в зелено.
- Уверете се, че вашите тонколони SoundSphere и компютъра/Мас са свързани към същия безжичен рутер.
- 3 Отворете Safari на вашия компютър/ Мас, след това изберете 'Philips\_Fidelio XXX' от падащия списък.
  - Или отворете прозорец за търсене на компютъра/Мас, след това напишете IP адреса на DS9800W (намира се на страницата за настройване на рутера) в лентата за адреса.

- → Появява се страницата за настройване на DS9800W.
- 4 Изберете бутона Firmware Update, след това следвайте инструкциите на екрана, за да влезете в следващата страница.
- 5 Натиснете Browse, за да изберете сваления файл за обновяване на firmware, след това натиснете Open.
- Натиснете Upload, за да заредите файла, след това сравнете настоящата и новата версия.
- 7 След като се уверите, че свалените файлове са най-новите, натиснете OK, за да започне обновяването на firmware.
  - Появява се лента за прогреса на обновяването.
- 8 При завършване на процеса на обновяване, натиснете OK, за да потвърдите.

### Зареждане на вашия iPod/iPhone/iPad със самостоятелното зарядно

Moжете да зареждате вашия iPod/iPhone/ iPad с осигуреното самостоятелно зарядно.

### Съвместими iPod/iPhone/iPad

Зарядното поддържа следните модели iPod, iPhone и iPad.

- Създадено за
- iPad 2
- iPad
- iPhone 4
- iPhone 3GS
- iPhone 3G
- iPhone
- iPod classic
- iPod 5G
- iPod 4G
- iPod nano (1-во, 2-ро, 3-то, 4-то, 5-то, и 6-то поколение)
- iPod touch (1-во, 2-ро, 3-то, и 4-то поколение)
- iPod mini

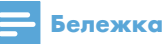

 iPod с цветен дисплей, iPod classic и iPod с видео не са съвместими със зарядното.

### Зареждане на iPod/iPhone/iPad

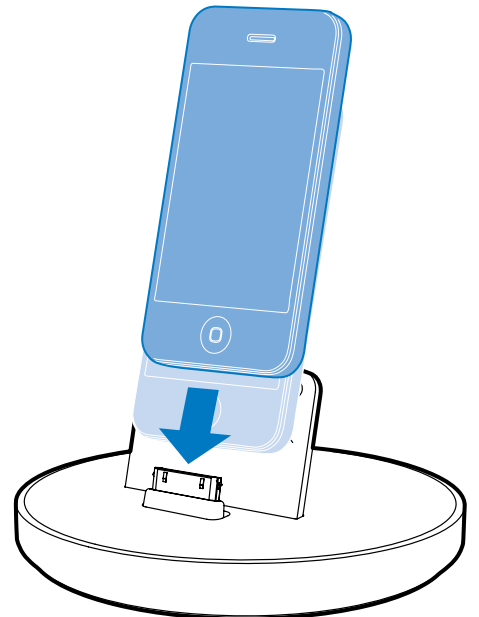

- Поставете iPod/iPhone/iPad
   в зарядното.
- Прикачения iPod/iPhone/iPad започва да се зарежда веднага, след като зарядното се включи в контакта.

### За да махнете iPod/iPhone/iPad

 Издърпайте iPod/iPhone/iPad от зарядното.

## 6 Информация за продукта

### 🗕 Бележка

 Информацията за продукта подлежи на промени без предизвестие.

### Спецификации

### Усилвател

Изходна мощност 2X50 W RMS Честотен отговор 20 - 20000 Hz, -3dB Съотношение сигнал/шум > 90 dB Аих вход (MP3 link) 1 V RMS 20 kohm

### Тонколони

| Импеданс       | 8 ohm         |
|----------------|---------------|
| Драйвер        | 130 mm уфър + |
|                | 19 mm пищялка |
| Чувствителност | > 85 dB/m/W   |

### Основна информация

| Захранване | WiFi SoundSphere тонколони:<br>100-240V~, 50/60Hz                                                               |
|------------|----------------------------------------------------------------------------------------------------|
|            | Самостоятелно зарядно:<br>Модел: ASSA28-050200<br>Входящо: 100-240V~50/60Hz<br>0.45A<br>Изходящо: 5.0V== 2000mA |

Консумация 22 W на

енергия

Консумация < 0.5 W

на енергия в

Есо стендбай режим

#### Размери

- Основна част 265 в диаметър x 410 mm

Тегло

- С опаковката 14.5 kg

- Основна част 12 kg

## 7 Възможни проблеми

### Внимание

Не махайте капака на уреда.

За да е валидна гаранция, не поправяйте системата сами.

Ако има проблем докато използвате системата, проверете следните неща преди да я занесете на поправка. Ако проблема продължи, посетете уеб сайта на Philips (www.Philips.com/support). Когато се свържете с Philips, уверете се, че системата е наблизо и имате записани номера на модела и серийният номер.

#### Няма захранване

- Уверете се, че захранващия кабел е правилно включен.
- Уверете се, че има ток в контакта.

#### Няма звук или звука е лош

- Нагласете силата на звука.
- Проверете мрежовата връзка. Ако се налага настройте мрежата отново (погледнете 'Настройване на Wi-Fi мрежа (рутер)').

### Няма отговор от SoundSphere тонколоните

- Натиснете и задръжте Ф отзад на основната тонколона, за да рестартирате устройството. Настройте мрежата отново (погледнете 'Настройване на Wi-Fi мрежа (рутер)').
- Изключете и включете отново щепсела, след това включете отново устройството.

### Връзката с Wi-Fi мрежата се разпада

- Проверете дали Wi-Fi рутера е Wi-Fi сертифициран. Това устройство е съвместимо само с такива рутери.
- Това устройство не поддържа WPS-Pin рутери.
- Това устройство не поддържа WPSPBC рутери (погледнете инструкцията на рутера).

- Включете SSID излъчването на Wi-Fi рутера.
- Избягвайте употребата на Wi-Fi канал, който използва или е значително препокрит от намираща се наблизо Wi-Fi мрежа.
- Дръжте далеч от потенциални източници на смущения, които може да повлияят на Wi-Fi сигнала, като например микровълнови.
- Ако не можете да използвате вашия компютър за настройка на Wi-Fi мрежата, проверете дали вашия компютър използва Wi-Fi мрежа. Не можете да използвате Ethernet връзка за настройка на AirPlay мрежа. Ако проблема продължава, препоръчително е да използвате iPodTouch/ iPhone/iPad/Mac, за да направите първоначалната Wi-Fi настройка, тъй като някой настройки на компютъра може да влияят на настройването на Wi-Fi мрежата.
- Уверете се, че SSID името на вашия домашен рутер се състои от нормални символи или цифри, няма празни места или специални символи като %/#/\*.
- Ако изберете да преименувате AirPlay устройството 'Philips\_Fidelio XXXX' в менюто с настройки, не използвайте специални символи.
- Ако не можете да се свържете чрез WPS, уверете се, че използвате WPS сертифициран рутер. Ако проблема продължава, не използвайте SSID името по подразбиране за вашия WPS рутер. SSID името по подразбиране може да има защита, която проваля връзката. Използвайте прости символи или цифри, за да преименувате WPS рутера.

#### Има чести прекъсвания при предаването на музика чрез AirPlay

Направете едно или всичко от следните неща:

- Включете възможността Auto Channel Scan (ако е достъпно на Wi-Fi рутера).
- Включете възможността Wireless Intelligent Stream Handling (WISH) (ако е достъпно на Wi-Fi рутера).
- Включете възможността Quality of Service (QoS) (ако е достъпно на Wi-Fi рутера).
- Изключете други рутери в дома си.

### Няма AirPlay икона на Apple AirPlay устройството или iTunes на компютъра

- Уверете се, че SoundSphere тонколоните са вече свързани към AirPlay мрежата.
- Преди да отворите iTunes, се уверете, че сте включили Bonjour услугата на компютъра. Например на Windows XP: за да включите услугата, можете да натиснете Start->Settings-> Control Panel, и да натиснете два пъти на Administrative Tools-> Services->Bonjour Service, след това натиснете Start последвано от OK в появилото се меню.
- Ако проблема продължава, опитайте да рестартирате SoundSphere тонколоните.

#### AirPlay връзката се разпада с Мас или компютър

- Изключете firewalls софтуера и защитния софтуер, които може да блокират портовете, които се използват от AirPlay, за да предава съдържание.
- Проверете дали скоростта на мрежата е достатъчно бърза (в случай, че няколко устройства споделят един рутер, представянето на AirPlay може да бъде променено). Изключете другите устройства, които са свързани към рутера.
- В случай на прекъсване или изключване на предаването на звука, когато използвате iPod Touch/iPhone/iPad/iMac/компютър за AirPlay, рестартирайте вашия iPod Touch/iPhone/iPad, iTunes или DS9800W.
- Търсенето в интернет съдържание като новини, музика, клипове и т.н., през рутера може да повлияе на представянето на AirPlay. В случай на прекъсване или изключване на AirPlay, е препоръчително, за да спрете търсенето в интернет или да се изключите от интернет.

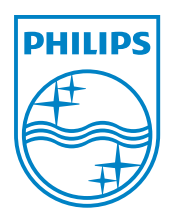

### Център за обслужване на клиенти в България

Телефон: 00 800 11 544 24 безплатен телефонен номер

email: чрез страницата за поддръжка на адрес www.philips.bg

© 2011 Koninklijke Philips Electronics N.V. All rights reserved. DS9800W\_10\_UM\_V1.1

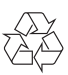